## WEB受付方法 (インフルエンザワクチン)

## 鶴ヶ島医院 R3年度ver

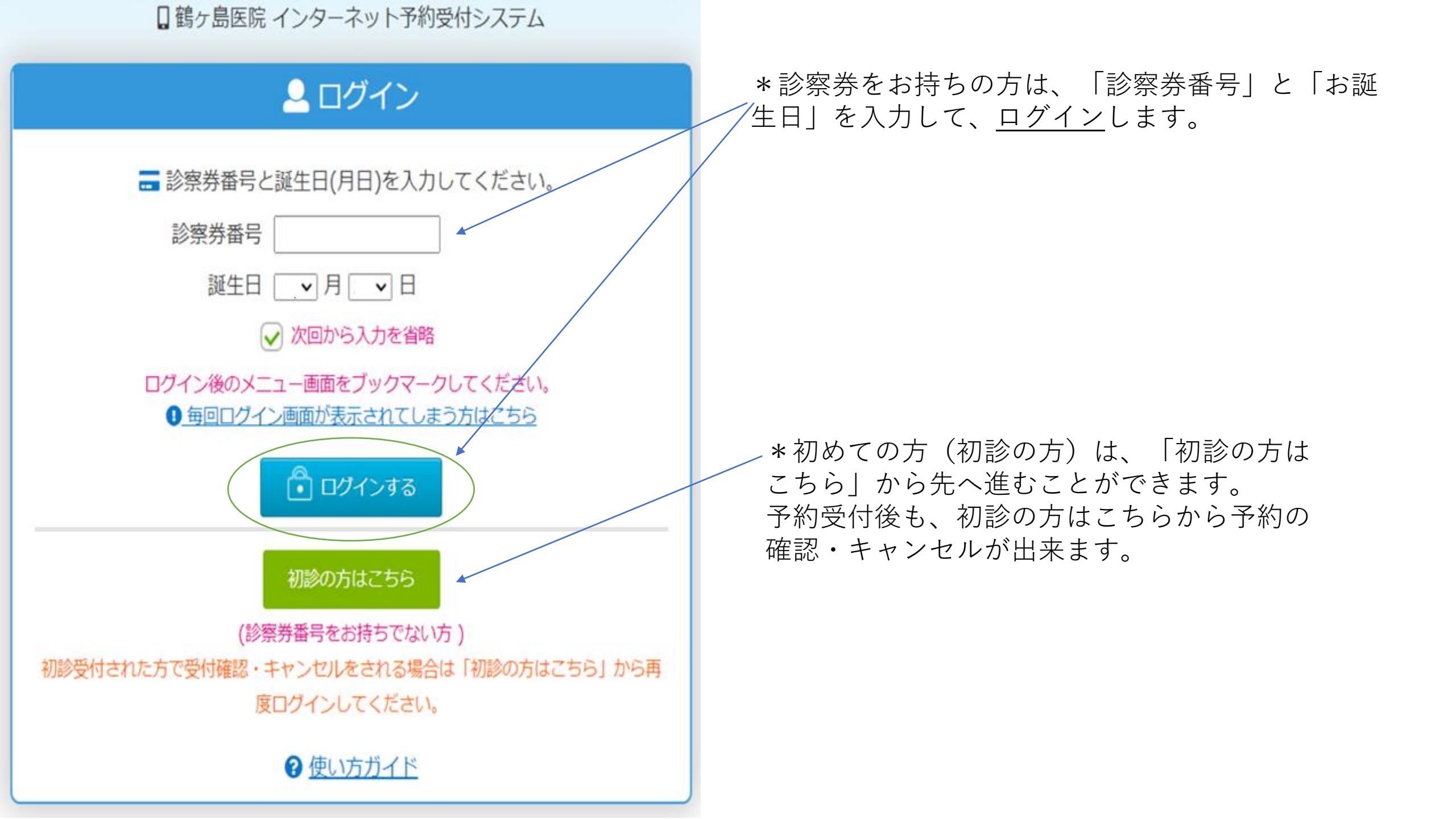

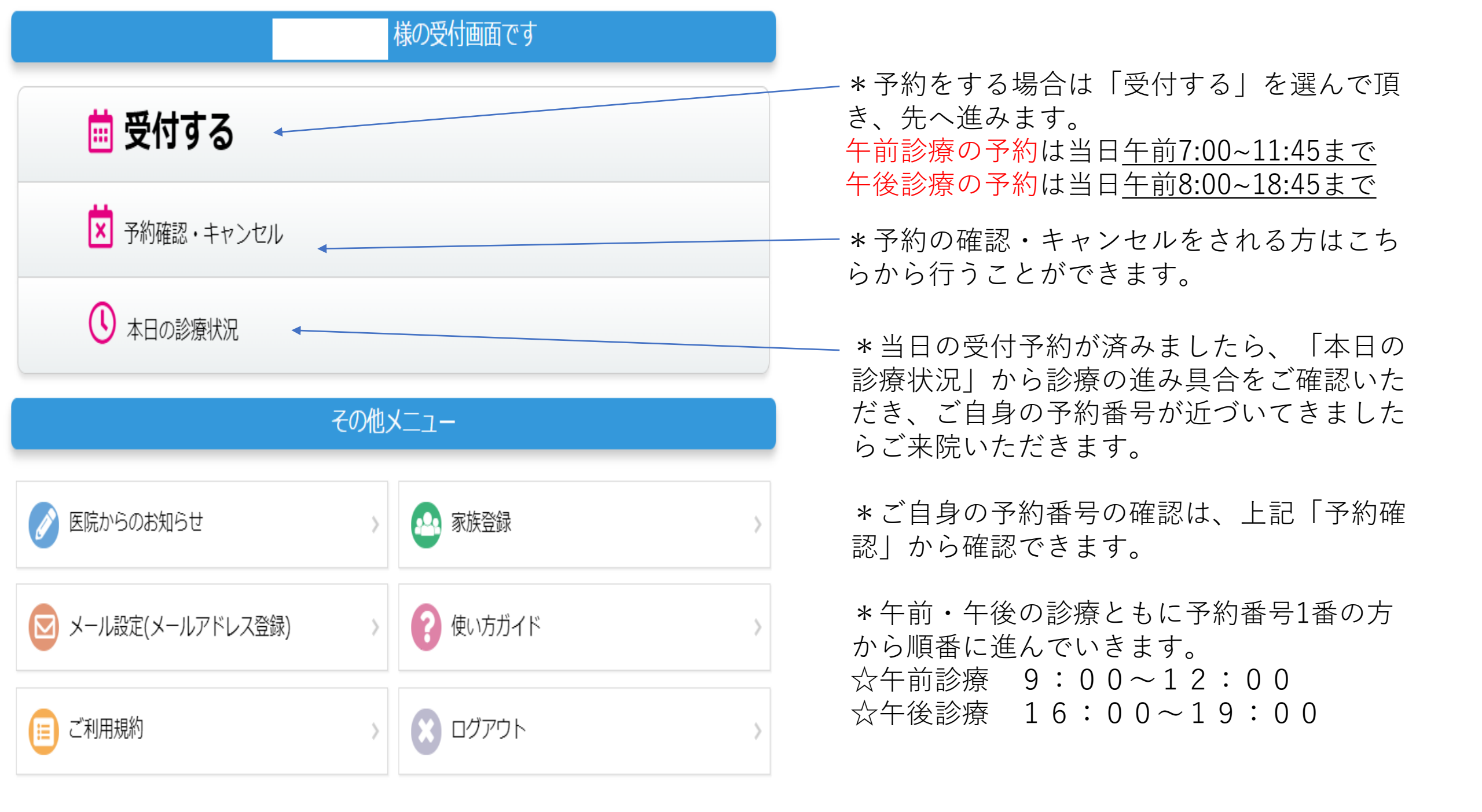

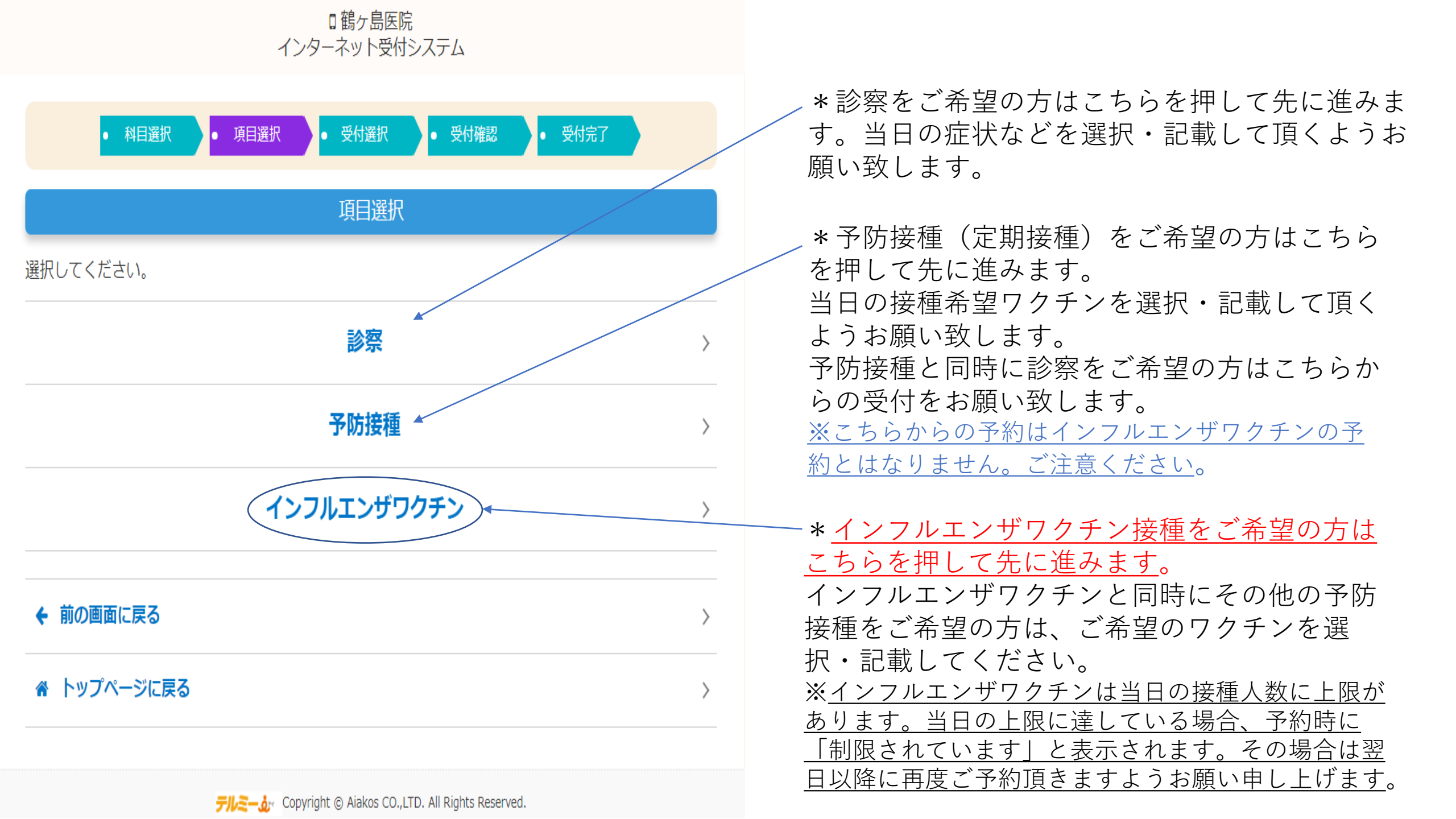

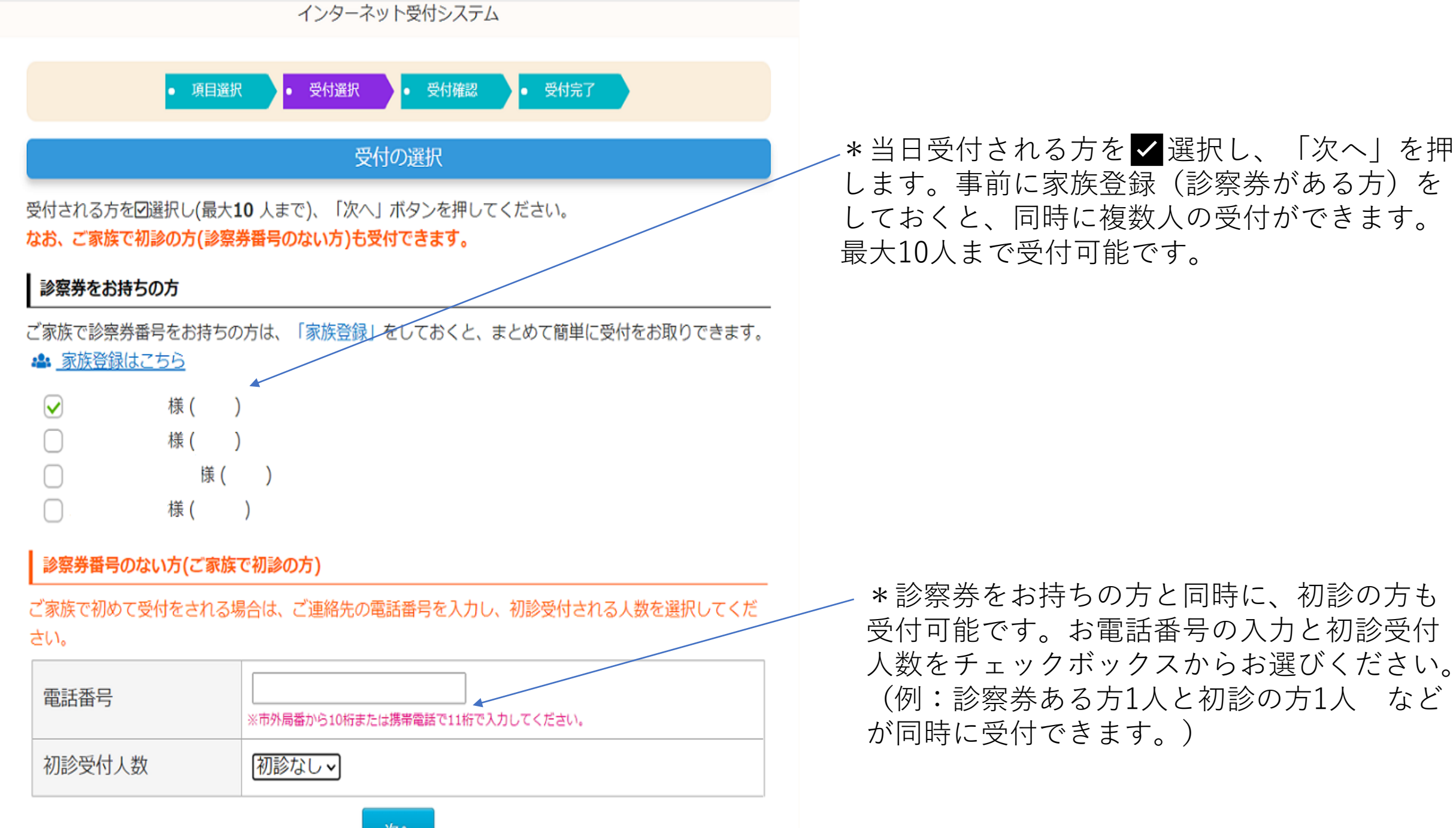

次へ

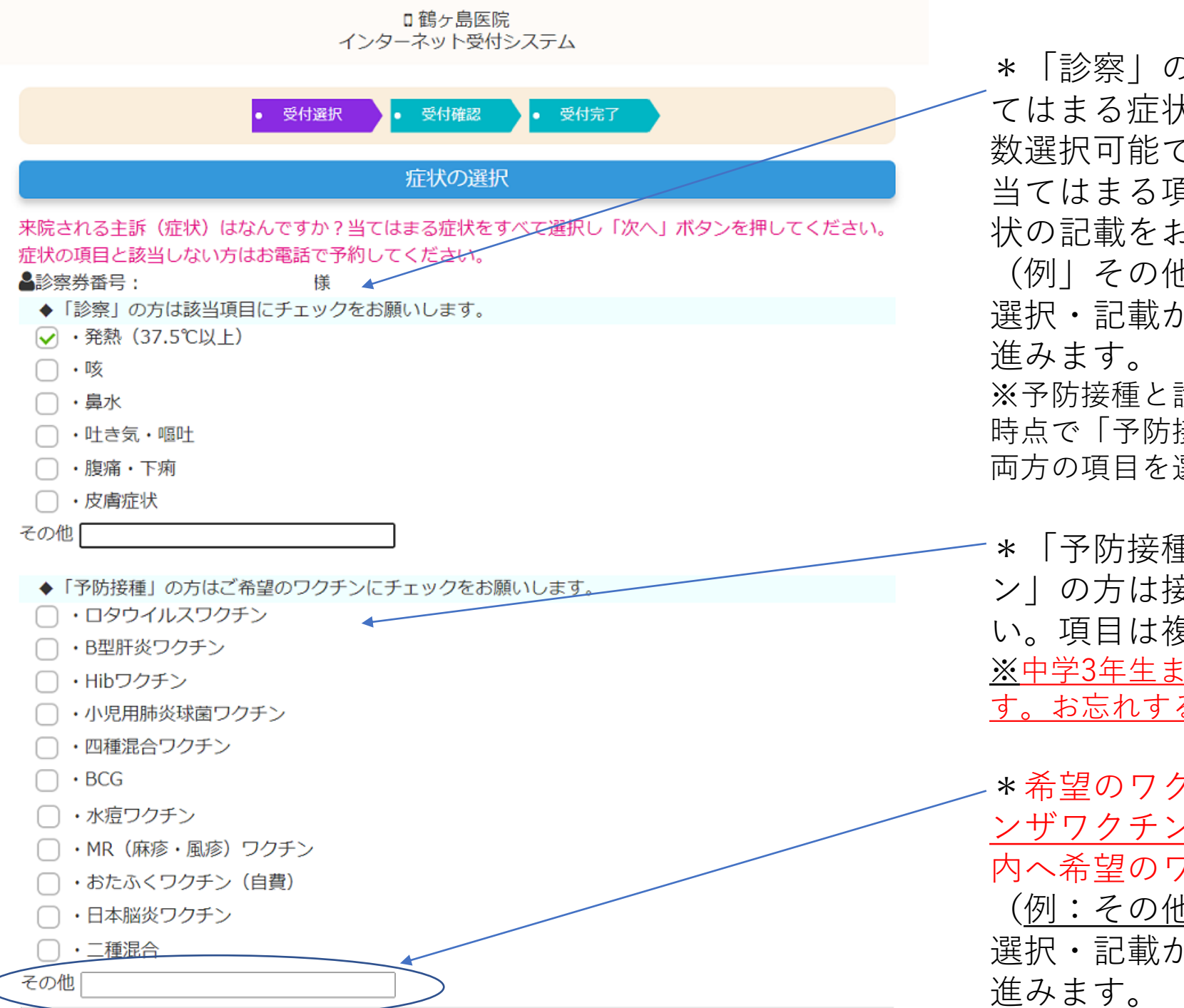

\*「診察」の方は来院される主訴(症状)を、当てはまる症状を ✓ 選択してください。項目は複数選択可能です。

当てはまる項目がない場合、その他カッコ内へ症状の記載をお願いします。

(例」その他「アレルギー症状」)

選択・記載が済みましたら「次へ」を押して先に 進みます。

※予防接種と診察を同時にご希望の方は、項目選択の 時点で「予防接種」を選択し、症状・希望のワクチン 両方の項目を選択してください。

\*「予防接種」もしくは「インフルエンザワクチン」の方は接種希望のワクチンを選択してください。項目は複数選択可能です。

<u>※中学3年生までは予防接種に"必ず母子手帳"が必要で</u> す。お忘れすると接種できません。

\*希望のワクチン項目がない場合は(インフルエ ンザワクチンや子宮頸がんなど)、その他カッコ 内へ希望のワクチンを記載してください。 (例:その他「インフルエンザワクチン」) 選択・記載が済みましたら「次へ」を押して先に 進みます。

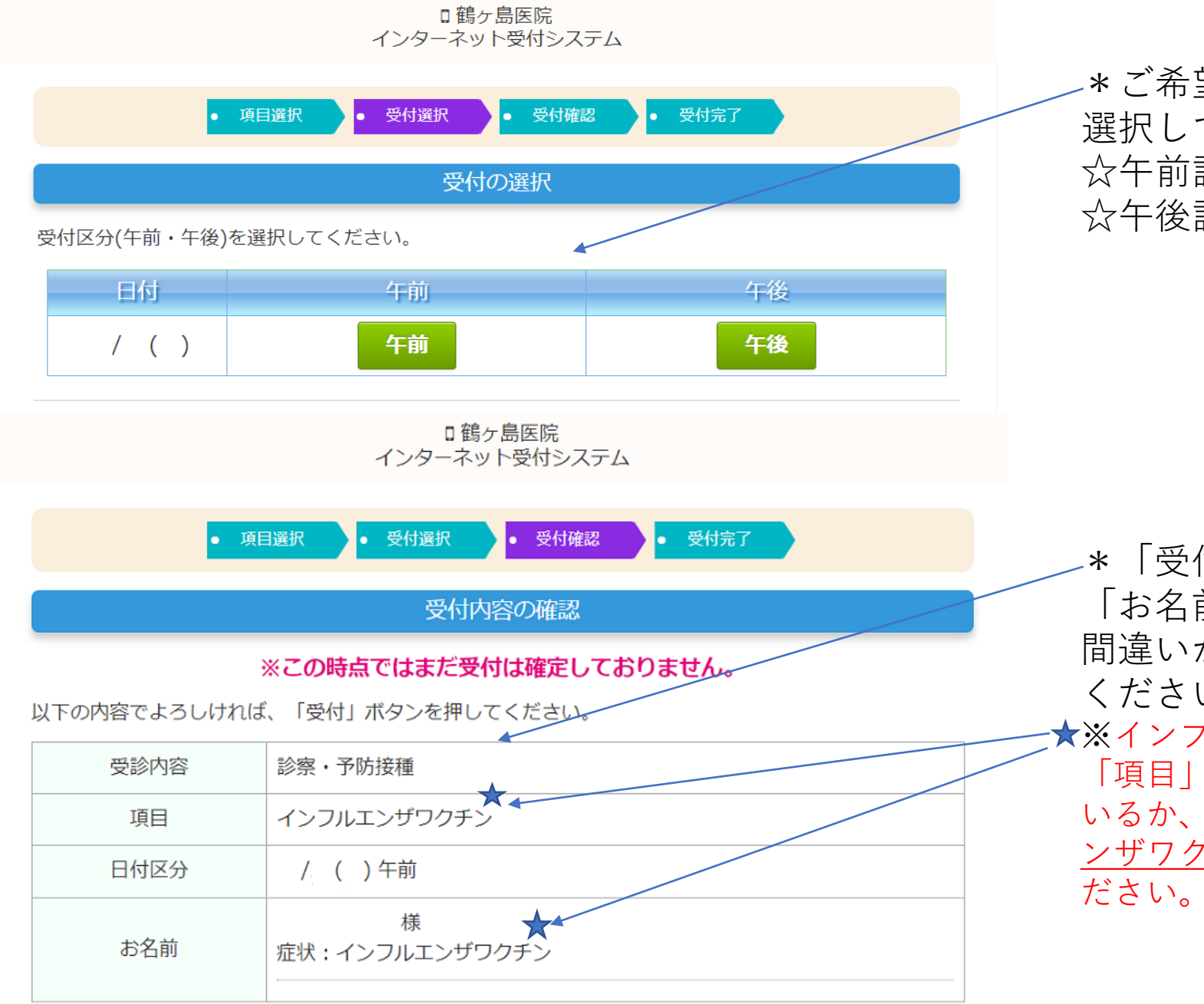

-\*ご希望の受付区分「午前」・「午後」を 選択してください。 ☆午前診療9:00~12:00 ☆午後診療16:00~19:00

★「受付内容」「項目」「日付・区分」
「お名前」をご確認してください。
間違いがなければ【受付する】を押してください。
押した時点で受付完了です。
★※インフルエンザワクチンをご希望の場合は、
「項目」がインフルエンザワクチンになっているか、「お名前(症状:)」にインフルエンエンブワクチンと記載されているか。

## □ 鶴ヶ島医院 インターネット受付システム

| • 項目選択 • 受付選択 • 受付確認 • 受付完了 |                          | *こちらの画面が表示されると <u>受付確定</u> です。<br><u>お手数ではございますが、再度受付内容の確</u><br><u>認をお願い致します</u> 。(「受付内容」「項<br>目」「日付区分」「受付番号」)<br>「受付確認画面へ」を押すと、当日の受付の<br>確認・取り消しが可能です。           |
|-----------------------------|--------------------------|----------------------------------------------------------------------------------------------------|
| 受付の確定                       |                          |                                                                                                    |
| 以下の内容で受付を承りました。             |                          |                                                                                                    |
| 受診内容                        | 診察・予防接種                  |                                                                                                    |
| 項目                          | インフルエンザワクチン              | *受付番号に表示されている番号()番が当日<br>予約された番号となります。<br>ご自身の予約番号が近づいてきましたら、ご<br>来院ください。<br>現在何番まで診察が進んでいるかの確認は、<br>トップページへ戻り、「本日の診療状況」か<br>ら確認ができます。<br>※午前・午後ともに1番の方から診療が始まります。 |
| 日付区分                        |                          |                                                                                                    |
| 受付番号                        | 午二 番 様<br>症状:インフルエンザワクチン |                                                                                                    |
| ☆ 受付確認画面へ >                 |                          | 診療が開始してから確認が可能です。                                                                                                    |

☆ トップページに戻る